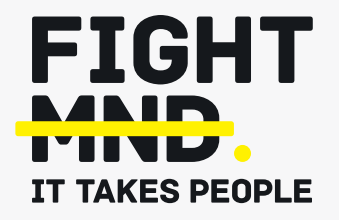

# **FightMND's Grant Management System Manual: Submitting** an IMPACT or **Discovery grant**

Navigate to https://fightmnd.fluxx.io/ in your browser. Use your email address and password on the left hand "Login Now" pane to log in to the FightMND Fluxx Grantee Portal.

# Step 2

If you have more than 1 user profile, select "Grantee" then continue to login. Otherwise, you will automatically be redirected to the Grantee portal.

### Step 3

You will see the Grantee portal welcome page.

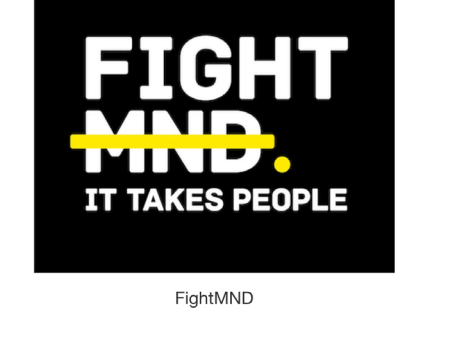

New to the Grants Portal? Create Your Organizational Profile In order to be considered for funding, the first step is In order to be considered for funding, the first step is for you to introduce yourself and tell us about your organization. Please click on the "Create an account Now" button below to start. You will not be able to edit your profile after submission, so please ensure you have entered accurate information (including email address) when completing the registration form.

| Jsername |  |
|----------|--|
| Password |  |
| Sign in  |  |

| Whi | ch Profile would you like to use? |
|-----|-----------------------------------|
| ۲   | Grantee                           |
| 0   | Reviewer                          |
|     | Continue                          |

| FIGHT<br>MND.<br>IT TAKES PEOPLE |
|----------------------------------|
| All                              |
|                                  |
| Grantee Portal                   |
|                                  |
| Drug Development Grants          |
| IMPACT Grants                    |
| Discovery Research Grants        |
| Collaborative initiatives Grants |
| Fellowship Grants                |
| AC-PhD Scholarship               |
| Clinical Investigator Award      |
|                                  |
| Organizations                    |
|                                  |

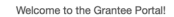

From this webpage, you can . . .

- Submit a proposal for funding
   Track the status of your pending proposal
   Upload your signed grant argement
   Review your current grants and report due dates
   Submit reports
   Monitor grant payments

HOW TO USE THE PORTAL

The icons on the left-hand side are called "cards". When you click on the link beneath each card, you are access the following:

### REQUESTS

Pending Requests

Once you have submitted a proposal, you can find a read-only version here.

Request to Edit

Once you have been invited to submit a proposal, the application is available via this link. If the staff have any questions about your proposal or would like a revision, you will receive an email alart to loain. You can find the proposal have, available for edition.

# FIGHT MND

Navigate to the left of the page and select the type of grant you wish to apply for. In this case, click on "IMPACT Grants" or "Discovery Research Grants"

### Step 5

A page will appear detailing a summary of the type of grant being applied for. Click on the green "Apply for a grant" button if you wish to apply for this grant scheme

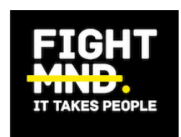

|  | All                         | $\Diamond$ |
|--|-----------------------------|------------|
|  | INFORMATION                 | ▼          |
|  | Grantee Portal              |            |
|  | Clinical Trial Grants       |            |
|  | Drug Development Grants     |            |
|  | IMPACT Grants               |            |
|  | Discovery Research Grants   |            |
|  | Fellowship Grants           |            |
|  | AC-PhD Scholarship          |            |
|  | Clinical Investigator Award |            |

### IMProving and ACcelerating Translation (IMPACT) Grants

IMPACT grants support novel, innovative projects that tackle one or more of the following key issues contributing to the lack of translation of effective treatments for MND:

Disease heterogeneity;
 A lack of relevant preclinical models;
 A lack of reliable disease biomarkers;
 The challenge of drug delivery into the brain and spinal cord;
 A lack of effective targeted gene therapies; and
 The untapped potential of stem cell therapy.

IMPACT Grants support 2-year projects up to the value of \$300,000 AUD. Proposals for both discovery and translational stage research will be considered. Support will not normally exceed 2 years and applicants should submit proposals that are focused and compatible with a 2-year time frame.

FightMND only supports work carried out in bona fide Research Institutions.

Apply for a grant

A form will appear for you to complete to submit your application. Please fill in all relevant information relating to Primary Investigator information, Administering Organisation, and details of the proposed project. Please note, fields in **bold** are compulsory fields and must be completed for the application to be submitted. Information entered into the portal does not automatically save, so please periodically click "Save" to avoid losing your data.

| D: IM-202210-00507<br>Program: IMPACT                                                                                                    |                                 | Amount Recommended:      |                            |  |
|----------------------------------------------------------------------------------------------------|---------------------------------|--------------------------|----------------------------|--|
| Request Status                                                                                                    |                                 |                          |                            |  |
| Draft                                                                                                    | With Applicant                  |                          |                            |  |
| Please note: The portal does not autosave;                                                                                                    | herefore, you must click the [S | ave] button to ensure y  | our data will not be lost. |  |
| old indicates compulsory fields                                                                                                    |                                 |                          |                            |  |
| A                                                                                                    | Select a Primary Co             | ntact under Organisation |                            |  |
| A                                                                                                    | No Budget Attached. Atta        | ach budget before submi  | tting                      |  |
| ▼ Table of Contents                                                                                                    |                                 |                          |                            |  |
| ▼ Table of Contents<br>Primary Investigator Information<br>Administering Organisation<br>Full Application<br>Documents<br>Budget                                        |                                 |                          |                            |  |
| ▼ Table of Contents Primary Investigator Information Administering Organisation Full Application Documents Budget Primary Investigator Information                      |                                 |                          |                            |  |
| ▼ Table of Contents Primary Investigator Information Administering Organisation Full Application Documents Budget Primary Investigator Information Prefix               |                                 |                          |                            |  |
| ▼ Table of Contents  Primary Investigator Information Administering Organisation Full Application Documents Budget  Primary Investigator Information  Prefix First Name |                                 |                          |                            |  |

Please upload your project proposal and timeline as separate PDF files (maximum file size 5MB) in to the form. Click on the + symbol to bring up an upload box. Click on "Add files" and locate the appropriate file in your computer. Once selected, click "Open". The file will appear in the upload box. Click "Start upload" to begin uploading this file into the system.

Once the file upload is complete, it will indicate 100% and the upload box will indicate "Upload complete!". Close the upload box to return to the application.

Repeat this process for the Proposal and Timeline separately.

Proposal - Upload the proposal as a single PDF inline with grant criteria guidelines for the relevant schemes. Include all attachments and additional information (e.g. letters of support) as part of the proposal document (max 5MB)

Timeline - Gantt Chart Format - Upload a PDF of the project timeline in Gantt format, stating the timeline for delivery of key aims, experiments and milestones.

| Timeline | Proposal |          |
|----------|----------|----------|
|          | Timeline | $\oplus$ |

| Upload files<br>Select or drag files then start upload |      | Х      |
|--------------------------------------------------------|------|--------|
| <ul> <li>Filename</li> </ul>                           | Size | Status |
|                                                        |      |        |
|                                                        |      |        |
| Drag files here.                                       |      |        |
|                                                        |      |        |
|                                                        |      |        |
|                                                        |      |        |
| Add files Start upload                                 |      |        |

To enter your high-level budget, click on the green + symbol to open the high-level budget box

You will need to create a new entry for each year. Enter "Year 1" in to "Budget Year" and the approximate dates this year will cover.

| Budget                    | $\oplus$ |
|---------------------------|----------|
| No Budget have been added |          |
|                           |          |

|                    | Grant Summary Information |  |
|--------------------|---------------------------|--|
| Organization Name: | FightMND                  |  |
| Amount:            |                           |  |
| Request ID:        | CTG-202210-00504          |  |
| Start Date:        |                           |  |
| End Date:          |                           |  |
| Start Date         |                           |  |
|                    |                           |  |
|                    |                           |  |
| End Date           |                           |  |

Then enter total budget amounts for the relevant categories provided. You only need to enter amounts for the budget categories you require, leave blank if you are not requesting funding for a particular category. If you require additional categories not covered, manually enter them in the form. When complete, click "Save". Your Year 1 budget has now been saved.

Click on the green + symbol and repeat this process for Year 2 and any subsequent grant years required. A summary of your year-by-year budget can be seen in the form.

| Add Budget                   | >        |
|------------------------------|----------|
| Budget Details               |          |
| Item                         | Budgeted |
| Salary Costs                 |          |
| CRO                          |          |
| Data Management              |          |
| Ethics, Governance and Admin |          |
| Central Costs                |          |
| PK/PD and Biomarker analysis |          |
|                              | Save     |

| Budget                    |         |        |                |
|---------------------------|---------|--------|----------------|
|                           |         |        |                |
| Budget Period             | Budget  | Actual |                |
| 1: 1/1/2023 to 31/12/2023 | 150,000 | 0      | $\Box \ominus$ |
| 2: 1/1/2024 to 31/12/2023 | 150,000 | 0      |                |
| Total                     | 300,000 | 0      |                |
|                           |         |        |                |

Budget Snapshot

|                              | 1<br>1/1/2023 to 31/12/2023 |        | 2                      |        |
|------------------------------|-----------------------------|--------|------------------------|--------|
|                              |                             |        | 1/1/2024 to 31/12/2023 |        |
|                              | Budget                      | Actual | Budget                 | Actual |
| Salary Costs                 | 100,000                     |        | 100,000                |        |
| CRO                          |                             |        |                        |        |
| Data Management              |                             |        |                        |        |
| Ethics, Governance and Admin |                             |        |                        |        |

At any time, you can save your application and return to it at a later time. Click on "Save and close" at the bottom of the form. You application will then appear in the "Pending requests" on the left side of the portal (you may need to refresh the page to see it come up)

### Step 10

To continue a saved application, click on "Pending requests". A list of your saved applications will appear. Click on the one you wish to continue, it will be highlighted green in the list and will appear to the right, then click "Edit" in the top right corner to continue the application.

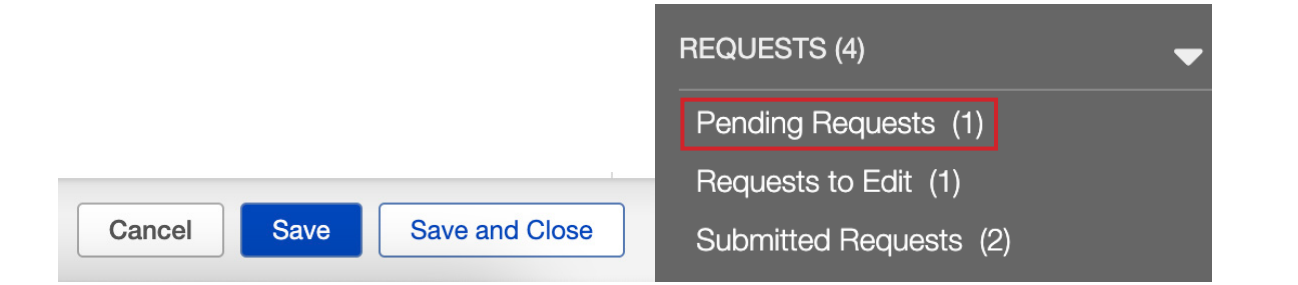

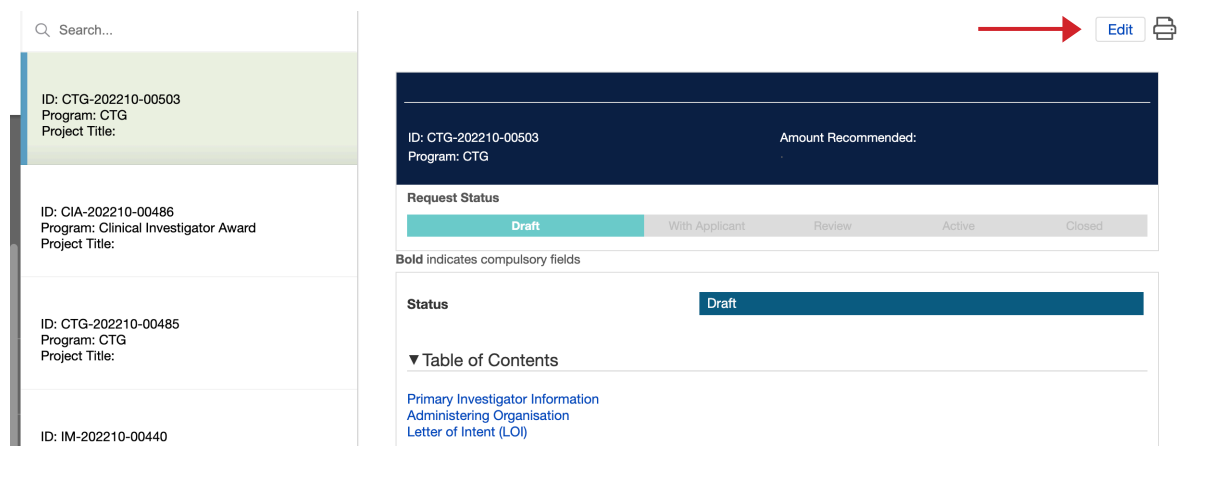

When you have completed all fields, uploaded your proposal and timeline, and are ready to submit your application, click on "Save and Close". A summary of your application appears. Check all your information again, and click edit in the top right corner to go back to your application if needed. If all information is correct and you are ready to submit, click on the "Submit" button on the bottom right corner.

| FIGHT                                                | Q Search<br>1 Update Available                   |                                                          |                                                                                                    |                                              |          | dit Ę |
|------------------------------------------------------|--------------------------------------------------|----------------------------------------------------------|----------------------------------------------------------------------------------------------------|----------------------------------------------|----------|-------|
| IT TAKES PEOPLE                                      | FightMND<br>ID: CTG-202210-00504<br>Program: CTG | FightN<br>Test 1                                         | IND                                                                                                |                                              |          |       |
| FightMND 🗘                                           | Project little: lest l                           | ID: CTC<br>Program                                       | G-202210-00504<br>m: CTG                                                                           | Amount Recommend                             | led:     |       |
| ORGANIZATIONS (1)                                    | <b>+</b>                                         | Beque                                                    | st Status                                                                                          |                                              |          |       |
| Organizations (1)                                    |                                                  |                                                          | ldea. N                                                                                            | lew Review                                   |          |       |
|                                                      |                                                  | Political.                                               |                                                                                                    |                                              |          |       |
| PEOPLE (1)                                           |                                                  | Bold indi                                                | cates compulsory fields                                                                            | In Dudant Attacked, Attack builded before an | h14/     |       |
| People (1)                                           |                                                  | A                                                        | N                                                                                                  | to Budget Attached. Attach budget before su  | pmitting |       |
| REQUESTS (4)                                         | -                                                | Status                                                   | 1                                                                                                  | New                                          |          |       |
| Pending Requests (1)                                 |                                                  |                                                          |                                                                                                    |                                              |          |       |
| Requests to Edit (1)                                 |                                                  | ▼ Tab                                                    | le of Contents                                                                                     |                                              |          |       |
| Submitted Requests (2)<br>SRANTS<br>Active<br>Closed | -                                                | Primar<br>Admini<br>Full Ap<br>Docum<br>Budge<br>Grant T | y Investigator Information<br>stering Organisation<br>plication<br>rents<br>t<br>Terms Information |                                              |          |       |
|                                                      |                                                  |                                                          |                                                                                                    |                                              |          |       |
| REPORTS                                              | -                                                | Prima                                                    | ry Investigator Information                                                                        | n                                            |          |       |
| REPORTS<br>Reports Due                               | <b>▼</b>                                         | Prima                                                    | ary Investigator Information                                                                       | n                                            |          |       |
| REPORTS<br>Reports Due<br>Reports to Edit            |                                                  | Prima<br>Prefix:                                         | ary Investigator Information                                                                       | n<br>Ms                                      |          |       |
| EPORTS<br>Reports Due<br>Reports to Edit             |                                                  | Prima<br>Prefix:<br>First N                              | ary Investigator Information<br>ame:                                                               | n<br>Ms<br>Sarah                             |          |       |

A pop-up may appear asking you to add notes to your submission. This is optional. If you have any additional notes you wish FightMND to see relating to this submission, add it here. Otherwise, leave the box blank and click OK.

| Note for Submit           | Х         |
|---------------------------|-----------|
|                           |           |
| Administering Organisatio | Cancel OK |

### Step 13

The proposal is now submitted to FightMND for peer review. You are able to view and print your submitted application (but not edit it) in the "Submitted requests" menu on the left side of the grantee profile.

An email will be sent to the Primary Investigator confirming submission of the grant application with an application ID. Please use this ID number in all correspondence with FightMND concerning your application.